## B6200/B6300

•••• BRUGERHÅNDBOG

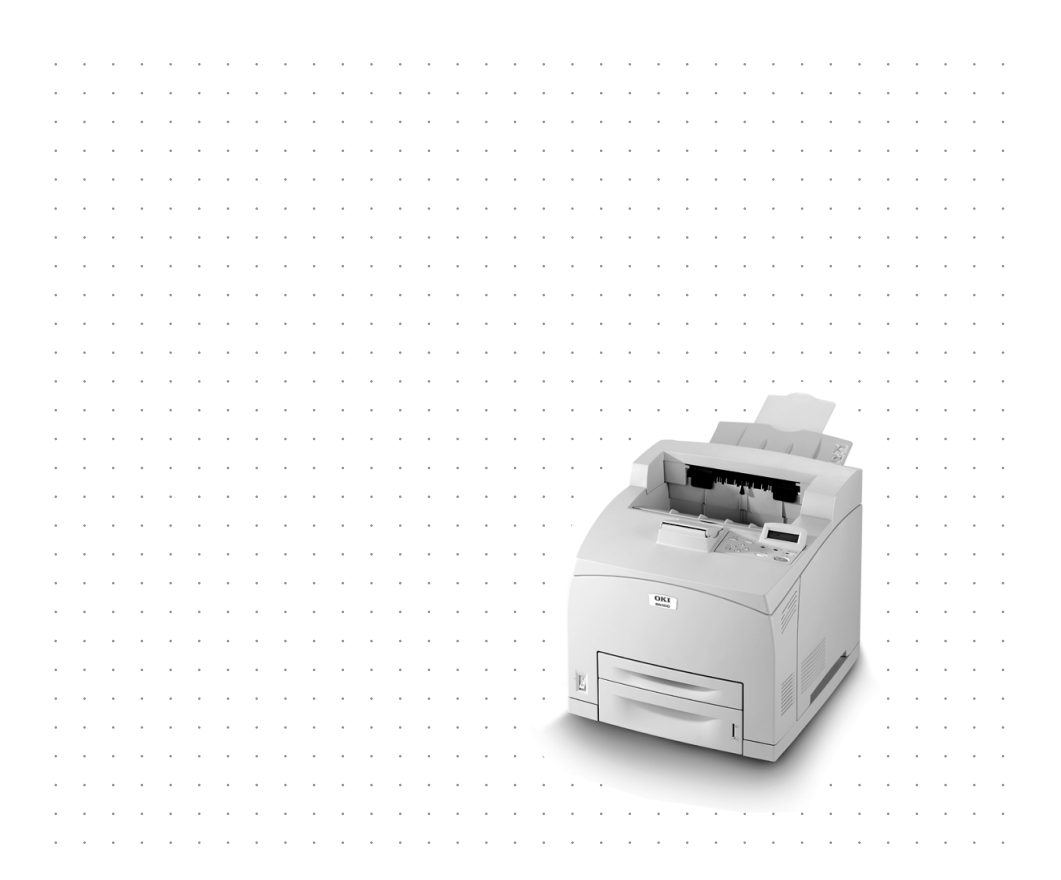

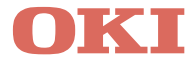

## FORORD

Der er gjort alt, hvad der er muligt for at sikre, at informationen i dette dokument er komplet, nøjagtig og up-to-date. Producenten påtager sig ikke ansvaret for følgerne af fejl, der er uden for producentens kontrol. Producenten kan heller ikke garantere, at ændringer af software og udstyr, som er foretaget af andre producenter og ikke omtalt i denne håndbog, ikke påvirker anvendeligheden af oplysningerne i denne. Omtale af softwareprodukter fremstillet af andre firmaer kan ikke nødvendigvis opfattes som en godkendelse fra producentens side.

Selvom vi har gjort os de største anstrengelser for at gøre dette dokument så nøjagtigt og brugbart som muligt, kan vi ikke give nogen garanti, direkte eller indirekte, for nøjagtigheden eller fuldstændigheden af oplysningerne heri.

Du finder den nyeste information på disse hjemmesider::

#### Oki Europe: http://www.okieurope.com

#### Oki Americas Inc.: http://www.okidata.com

Copyright © 2003. Alle rettigheder forbeholdes.

Oki og Microline er registrerede varemærker tilhørende Oki Electric Industry Company Ltd.

Energy Star er et varemærke tilhørende United States Environmental Protection Agency.

Hewlett-Packard, HP og LaserJet er registrerede varemærker tilhørende Hewlett-Packard Company.

Microsoft, MS-DOS og Windows er registrerede varemærker tilhørende Microsoft Corporation.

Apple, Macintosh og Mac OS er registrerede varemærker tilhørende Apple Computers Inc.

Andre produktnavne og navnebeskyttede varemærker er registrerede varemærker eller indehavers registrerede varemærker.

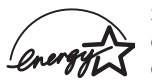

Som deltager i Energy Star-programmet har producenten fastslået, at dette produkt opfylder retningslinierne fra Energy Star med hensyn til energibesparelse.

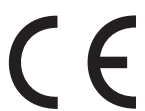

Dette produkt lever op til bestemmelserne i råds-direktiverne 89/336/ EEC (EMC) og 73/23/EEC (LVD), med tilhørende korrektioner i henhold til den tilnærmelse til medlemslandenes lovgivning, der vedrører elektromagnetisk kompabilitet og lavspænding.

## INDHOLDSFORTEGNELSE

| Forord                                                                                                    |
|----------------------------------------------------------------------------------------------------|
| Indledning5Velkommen5Oversigt over funktioner6                                                                            |
| Om denne brugermanual                                                                                                    |
| Fremgangsmåde ved installation og flytning8Sikkerhedsforanstaltninger8Håndtering af printeren8Kontrol af pakkens indhold9 |
| Sådan finder du printerens dele                                                                                           |
| Pladskrav 12                                                                                                    |
| Miljø                                                                                                    |
| Installation af udskriftsbakke (bagtil)14                                                                                 |
| Installation af ekstra tilbehør15                                                                                         |
| Installation af en universalbakke                                                                                         |
| Installation af duplexenhed21                                                                                             |
| Installation af sorteringsbakke                                                                                           |
| Installation af netværksprogrammel, harddisk,                                                                             |
| Compact Flash-disk eller ekstra hukommelse26                                                                              |
| Installation af netværksprogrammel                                                                                        |
| Installation af harddisk                                                                                                  |
| Installation af en Compact Flash-disk                                                                                     |
| Installation af ekstra hukommelse                                                                                         |
| Installation af tromle-tonerpatronen                                                                                      |
| Tilslutning af et interfacekabel                                                                                          |
| Tilslutning af netledning                                                                                                 |
| Ilægning af papir40                                                                                                    |
| Betjeningspanel og menusystem43                                                                                           |
| Navigation i menuerne på betjeningspanelet                                                                                |
| Valg af sprog på betjeningspanelet45                                                                                      |
| Udskrivning af en konfigurationsoversigt46                                                                                |
| Indstilling af printerkonfigurationer via en webside47                                                                    |

| Installation af printerdriver48Microsoft Windows-systemer48Apple Mac OS 8X, 9X (USB)48Macintosh OS X49Indstilling af konfigurationen for ekstra tilbehør |
|----------------------------------------------------------------------------------------------------|
| og papir                                                                                                    |
| Hvis der er papirstop       51         Indvendigt dæksel A       53         I papirbakken       54                                                       |
| Fejlmeddelelser56                                                                                                    |
| Indeks                                                                                                    |
| Oki-kontaktoplysninger59                                                                                                    |

## INDLEDNING

#### VELKOMMEN

Tak, fordi du valgte en printer i Oki B6200/B6300-serien. Denne brugermanual hjælper dig med at opsætte, installere og bruge din printer. Før du bruger printeren, anbefaler vi, at du læser brugermanualen, så du lærer alle funktioner at kende. Du lærer også at bruge printeren korrekt og få det bedst mulige udbytte af den.

Brugermanualen gælder for alle printere i B6200/B6300-serien. De viste illustrationer er dog baseret på printeren B6300.

I denne brugermanual forudsætter vi, at du har et grundlæggende kendskab til computere og deres brug og evt. til netværksmiljøer.

Denne User's Guide (Brugermanual) leveres på den cd-rom, der følger med din printer, sammen med andre vigtige brugerdokumenter, herunder Reference Guide (Referencevejledning).

#### **OVERSIGT OVER FUNKTIONER**

Kort oversigt over de vigtigste printerfunktioner:

- .... Udskrivning af flere sider pr. ark
- ... Dobbeltsidet udskrivning
- ... Udskrivning af vandmærker
- ··· Udskrivning af plakater
- ... Udskrivning af hæfter
- .... Adskillelse af transparenter
- ··· Foretrukne
- ··· Sikker udskrivning (kræver, at harddisk (ekstra tilbehør) er installeret)
- ••• Korrekturudskrivning (kræver, at harddisk (ekstra tilbehør) er installeret)
- ••• Forsinket udskrivning (kræver, at harddisk (ekstra tilbehør) er installeret)
- ... Modtagebegrænsning

## **OM DENNE BRUGERMANUAL**

#### ANMÆRKNINGER

I denne brugermanual benævnes printerens fire sider som forside, bagside, højre side og venstre side. Når du står ved printerens forside, kan du se betjeningspanelet, og printerens bagside er modsat forsiden. Printerens højre og venstre sider defineres som siderne til højre og venstre for en person, der står over for printerens forside.

Følgende anmærkninger anvendes i denne brugermanual for at fremhæve bestemte fremgangsmåder eller bestemt information:

#### BEMÆRK

En bemærkning giver yderligere oplysninger, der supplerer hovedteksten og kan hjælpe dig med at bruge og forstå produktet.

#### FORSIGTIGHED!

Forsigtighed giver yderligere oplysninger. Hvis de ignoreres, kan du risikere, at udstyret beskadiges eller ikke fungerer.

#### **ADVARSEL!**

En advarsel giver yderligere oplysninger, som, hvis de ignoreres, kan resultere i personskade.

[ ]: Indikerer komponenter vist på computeren og printerens betjeningspanel. Indikerer også titlen på udskrevne rapporter/lister fra printeren.

>: Indikerer komponenter som fysiske knapper og indikatorer på tastatur og printer.

A4: Reference til metrisk A4-papirstørrelse skal læses som Letterpapirstørrelse på det amerikanske marked.

## FREMGANGSMÅDE VED INSTALLATION OG FLYTNING

Nedenstående afsnit giver vejledning i installation og opsætning af printeren helt frem til udskrivning af en prøveside fra et program. Gennemfør hele installationsproceduren for at sikre en korrekt installation.

#### SIKKERHEDSFORANSTALTNINGER

Denne printer fås med følgende to strømspecifikationer: 110 V og 220-240 V. De specifikationer, der gælder for din printer, afhænger af den valgte konfiguration. Sæt kun netstikket i en stikkontakt med den korrekte netspænding for at undgå fare for brand og stød.

#### HÅNDTERING AF PRINTEREN

- Printeren er meget tung og bør altid løftes af to personer.
   Printeren med forbrugsstoffer vejer 20,4 kg (B6200) eller 22,6 kg (B6300). Forsøg aldrig at løfte printeren alene.
- ••• Når printeren skal løftes, skal to personer stå over for hinanden ved printerens for- og bagside og tage fat i indhakkene på printerens side. Printeren må ikke løftes ved at gribe fat andre steder end i indhakkene.

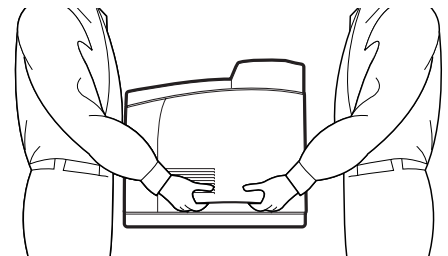

••• Bevar en korrekt løftestilling, når printeren skal løftes, for at forebygge skader.

Yderligere sikkerhedsoplysninger findes i hæftet Installation Safety (installationssikkerhed) eller i hæftet Warranty and Regulatory Information (garanti og lovmæssige oplysninger), der leveres med dette produkt. Disse hæfter bør læses, før printeren sættes op.

#### KONTROL AF PAKKENS INDHOLD

Kontroller, at alle nedenstående genstande findes i kassen med printeren. Hvis nogle af genstandene mangler eller er beskadigede, skal du kontakte forhandleren.

#### **BEMÆRK**

Gem emballagen og kassen til fremtidig brug, hvis det kan tænkes, at printeren skal flyttes over længere afstande.

- ··· Printer
- Tromle-tonerpatron (til ca. 6.000 A4-sider med 5 % dækning, dvs. at der udskrives på 5 % af det adresserbare udskriftsområde)
- ••• Papirbakke til 250 ark
- ··· Udskriftsbakke (bagtil) (kun B6300)
- ··· Netledning(er)
- .... Instruktioner til udpakning og Quick Setup Guide
- --- Hæftet Sikkerhed og Pan-europæisk garanti
- ···∻ Cd-rom

Cd-rom'en indeholder printerdrivere, software og dokumentation, der skal hjælpe dig med at få det fulde udbytte af din nye printer. Oki har leveret et interface til MS Windows, der hjælper dig med at vælge det relevante dokument eller program.

#### BEMÆRK

Hvis duplexenheden leveres sammen med printeren som standardkonfiguration, skal du se "Installation af ekstra tilbehør" på side 15 for at installere enheden.

## SÅDAN FINDER DU PRINTERENS DELE

Nedenfor finder du de vigtigste dele i printeren samt en kort beskrivelse af deres funktioner.

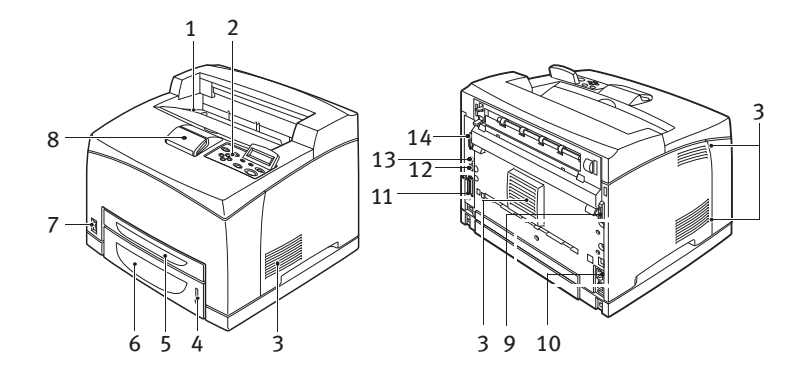

| Nr. | Navn                      | Beskrivelse                                                                                                    |
|-----|---------------------------|----------------------------------------------------------------------------------------------------|
| 1   | Midterste udbakke         | Udskrivningsjob kommer ud her med den udskrevne side nedad.                                                                                                    |
| 2   | Betjeningspanel           | Består af betjeningsknapper, indikatorer og display.<br>Se "Betjeningspanel og menusystem" på side 43 for at<br>få oplysninger om betjeningspanelet.                                |
| 3   | Ventilationsriller        | Sikrer ventilation til den indvendige del af printeren.                                                                                                    |
| 4   | Indikator for papirniveau | Angiver, hvor meget papir der er tilbage i papirbakken<br>til 550 ark.                                                                                                    |
| 5   | Bakke 1                   | Kan indeholde 150 ark papir.                                                                                                    |
| 6   | Bakke 2                   | Kan indeholde 250 ark (B6200) eller 550 ark (B6300)<br>papir.                                                                                                    |
| 7   | Afbryderknap              | Tænder og slukker for strømmen.                                                                                                    |
| 8   | Udvidelse til udbakke     | Træk denne holder ud, når du udskriver på papir, der er større end A4.                                                                                                    |
| 9   | Stik til duplexenhed      | Til tilslutning af duplexenheden (ekstra tilbehør).                                                                                                    |
| 10  | Stik til netledning       | Til tilslutning af netledningen.                                                                                                    |
| 11  | Parallelstik              | Til tilslutning af et parallelkabel.                                                                                                    |
| 12  | Netværksstik              | Til tilslutning af netværkskablet, når printeren bruges<br>som netværksprinter (tilbehøret Network Software Kit<br>skal være installeret, før netværksfunktionen kan<br>aktiveres). |
| 13  | USB-stik                  | Til tilslutning af et USB-kabel.                                                                                                    |
| 14  | Serielt stik              | Til tilslutning af et serielt kabel.                                                                                                    |

#### **KLARGØRING AF EN PLADS TIL PRINTEREN**

Placer enheden på en jævn og robust overflade, der kan holde til maskinens vægt – 20,4 kg (B6200) eller 22,6 kg (B6300). Hvis enheden hælder, kan den falde ned og forårsage personskade.

#### PLADSKRAV

Printeren er udstyret med ventilationshuller på side- og bagpanelerne. Sørg for, at printeren installeres med en minimumsafstand på 255 mm fra det bageste ventilationshul til væggen, 200 mm fra venstre ventilationshul til væggen og 300 mm fra højre ventilationshul til væggen. Hvis maskinen ikke ventileres tilstrækkeligt, kan der opbygges for meget indvendig varme, og der kan opstå brand. Nedenstående diagram viser de minimumsafstande, der er påkrævet for normal drift, udskiftning af forbrugstoffer og vedligeholdelse til sikring af upåklagelig drift.

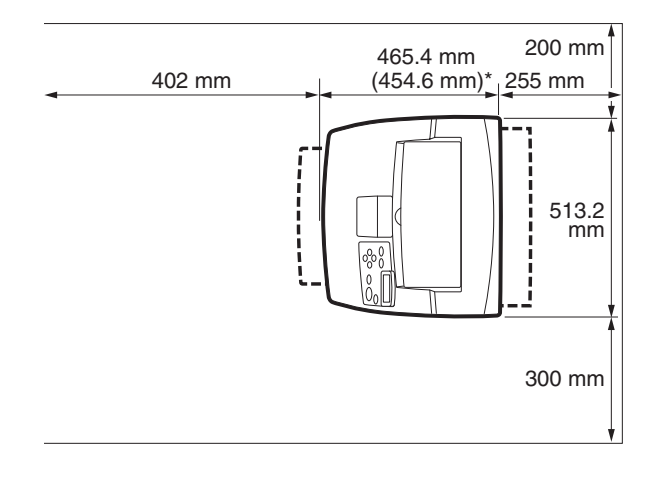

\* B6200

MILJØ

Sørg for, at installationsstedet opfylder følgende krav:

- Printeren må ikke stå i et område, der er varmt, fugtigt, støvet eller dårligt ventileret. Hvis enheden står i længere tid under sådanne ugunstige forhold, kan det resultere i brand eller elektrisk stød.
- Temperaturområde 10-32 °C, luftfugtighedsområde 15-85 % (ingen kondensdannelse). Luftfugtigheden bør være 70 % eller derunder ved 32 °C, og temperaturen bør være 28 °C eller derunder ved en luftfugtighed på 85 %.

#### BEMÆRK

Pludselige temperaturudsving kan påvirke udskriftskvaliteten. Hvis et koldt værelse opvarmes hurtigt, eller hvis printeren flyttes fra et sted med lav luftfugtighed/temperatur til et sted med høj luftfugtighed/ temperatur, kan der forekomme kondensdannelse inde i printeren, hvilket direkte påvirker billedoverførslen. Hvis der opstår kondensdannelse, skal printeren stå og akklimatisere i mindst én time, før den må bruges.

- ••• Printeren må ikke udsættes for direkte sollys.
- ••• Printeren må ikke udsættes for direkte træk fra et klimaanlæg.

#### **INSTALLATION AF UDSKRIFTSBAKKE (BAGTIL)**

Hvis det er påkrævet, kan der installeres en udskriftsbakke (med skriftsiden opad), bag på denne printer.

#### BEMÆRK

Udskriftsbakken (bagtil) kan kun installeres på B6300.

1. Sæt tapperne til venstre og højre på udskriftsbakken (bagtil) ind i hullerne på printerens bagside (1), og sænk bakken, til den kommer på plads (2).

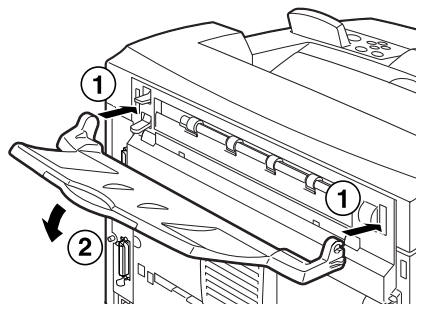

2. Skub udløseren opad som vist på diagrammet (1), og træk udvidelsesbakken ud (2).

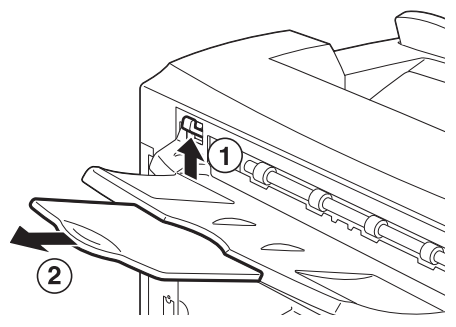

3. Sæt den medfølgende etiket på printerens bagside.

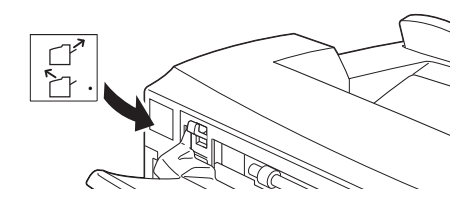

#### INSTALLATION AF EKSTRA TILBEHØR

Hvis du har købt ekstra tilbehør, skal det installeres, før tromletonerpatronen indstilles og før ilægning af papir. Fortsæt til næste afsnit "Installation af tromle-tonerpatronen" på side 34, hvis du ikke har noget ekstra tilbehør at installere.

#### ADVARSEL!

Forsøg aldrig at åbne eller fjerne maskindæksler, der er fastgjort med skruer, medmindre denne vejledning specifikt beder dig om det. En højspændingskomponent kan forårsage elektrisk stød. Forsøg ikke at forandre maskinens konfiguration eller ændre på dele. En uautoriseret ændring kan forårsage røg eller brand.

#### **FORSIGTIGHED!**

Sørg for, at printeren er slukket, før du tilslutter interfacekabler eller tilbehør. Tilslutning af kabler eller tilbehør til en strømførende maskine kan medføre elektrisk stød.

#### **BEMÆRK**

Hvis du vil tilføje mere tilbehør, mens printeren er i brug, er det nødvendigt at ændre tilbehørets konfiguration i printerdriveren. Se online-hjælpen for at få oplysninger om printerdriveren.

#### INSTALLATION AF EN UNIVERSALBAKKE

Det er muligt at installere op til to niveauer med universalbakker (550 ark) på denne printer.

Dette afsnit fortæller gennem et eksempel, hvordan der kan installeres to bakker.

- 1. Kontroller, at du har alle de følgende genstande:
  - ··· Bakkemodul og papirbakke

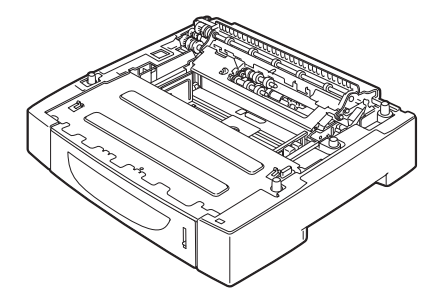

···≱ Beslag (fire styk)

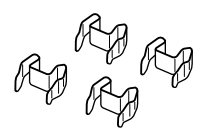

2. Placer det bakkemodul, der skal installeres nederst, på en plan overflade, og træk derefter papirbakken ud.

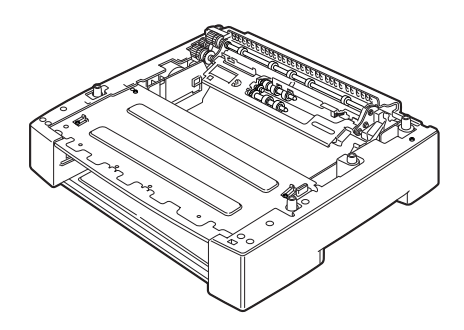

**BEMÆRK** 

Fortsæt til trin 6, hvis du kun installerer ét bakkemodul.

**3.** Løft det bakkemodul, der skal installeres øverst, ved at holde delene som vist på diagrammet.

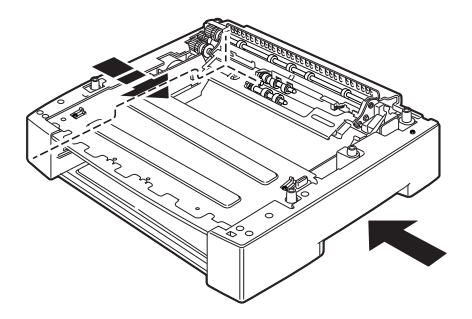

4. Ret de forreste og bageste hjørner på det øverste og nederste bakkemodul ind efter hinanden, og sænk langsomt det øverste modul, så styrestifterne i det nederste moduls fire hjørner passer ned i hullerne på det øverste moduls bundplade.

#### **FORSIGTIGHED!**

Bakkemodulet skal sænkes forsigtigt. Ellers kan de indvendige dele blive beskadiget.

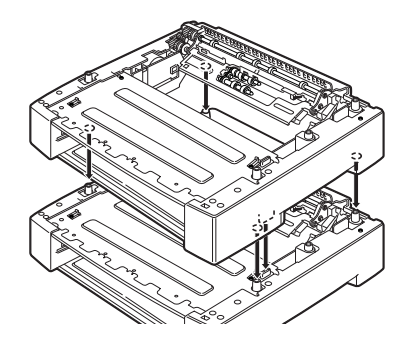

5. Sæt de medfølgende beslag ind i de to huller inden i bakkemodulet og i de to huller på bakkemodulets bagside. Sæt beslagene omhyggeligt fast.

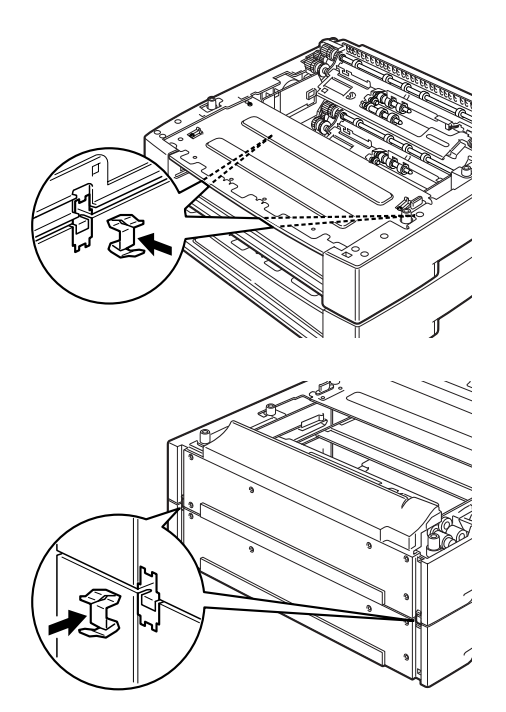

6. Træk papirbakken ud af printeren.

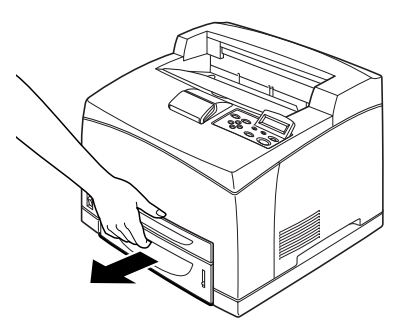

- 7. Løft printeren ved at holde i indhakkene.
- 8. Ret printerens og bakkemodulets hjørner ind efter hinanden, og sænk printeren langsomt, så styrestifterne i bakkemodulernes fire hjørner passer ned i hullerne på printerens bundplade.

#### **FORSIGTIGHED!**

Printeren skal sænkes forsigtigt. Ellers kan de indvendige dele i bakkemodulerne blive beskadiget.

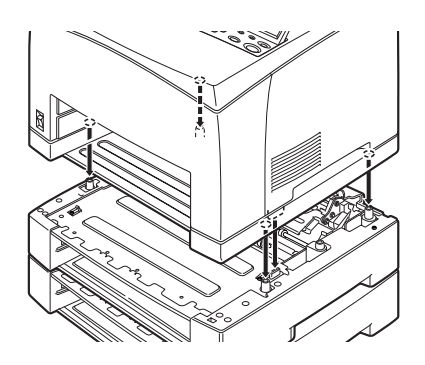

**9.** Sæt de medfølgende beslag ind i de to huller inden i printeren og i de to huller på printerens bagside. Sæt beslagene omhyggeligt fast.

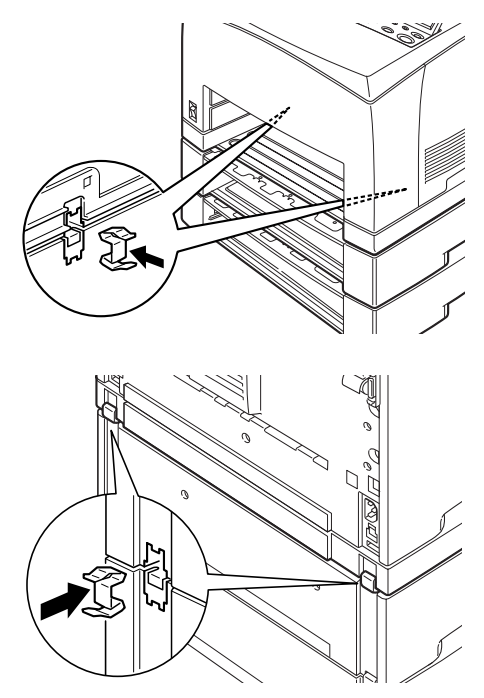

10. Skub bakken helt ind i printeren.

#### **BEMÆRK**

Se "llægning af papir" på side 40 for at få oplysninger om ilægning af papir.

#### INSTALLATION AF DUPLEXENHED

Det er muligt at installere en duplexenhed som tilbehør på denne printer. Hvis der er blevet monteret en udskriftsbakke, skal den fjernes ved at følge trinnene i "Installation af udskriftsbakke (bagtil)" på side 14 i omvendt rækkefølge, før duplexenheden installeres. Monter den derefter igen, når duplexenheden er blevet installeret.

 Fjern duplexenhedens dæksel ved at skubbe de to tappe som vist på diagrammet (1).
 Fjern derefter hætten over stikket øverst til højre på printerens bagside (2).

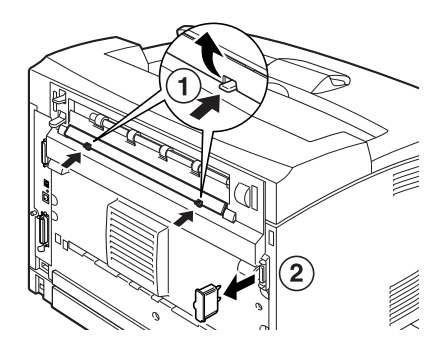

2. Sæt tapperne til venstre og højre i bunden af duplexenheden ind i hullerne på printerens bagside, og ret derefter den øverste del af duplexenheden ind efter printeren. Sørg for, at duplexenhedens stik er sluttet til printerens stik.

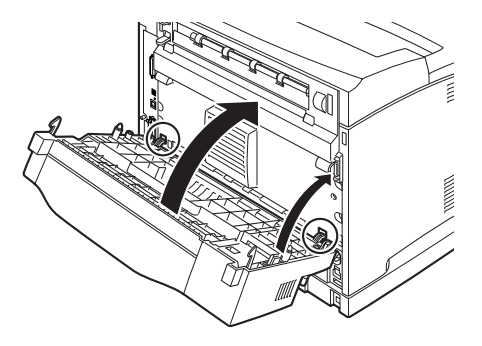

**3.** Spænd skruerne i begge ender af duplexenhedens bund.

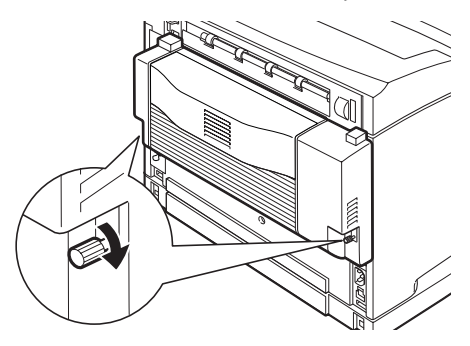

#### INSTALLATION AF SORTERINGSBAKKE

Det er muligt at installere en udbakke med forskudt sortering som tilbehør på denne printer.

#### **BEMÆRK**

Sorteringsbakke kan kun installeres på B6300.

**1.** Løft det andet håndtag i det øverste venstre hjørne på printerens bagside (1), og åbn dækslet (2).

#### BEMÆRK

Når duplexenheden er installeret, skal håndtaget oven på dækslet til venstre løftes, og enheden åbnes. Åbn derefter dækslet som vist på diagrammet.

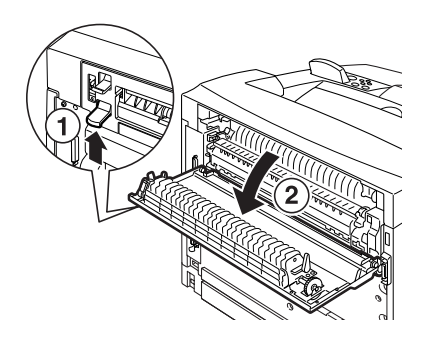

2. Løsn fingerskruerne til højre og venstre som vist på diagrammet for at afmontere papirudgangens topdæksel.

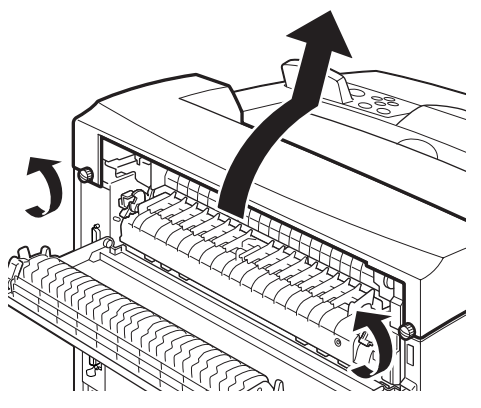

**3.** Sæt tapperne til venstre og højre på sorteringsbakke ind i hullerne øverst på printeren (1), og sænk den langsomt ned på toppen af printeren (2).

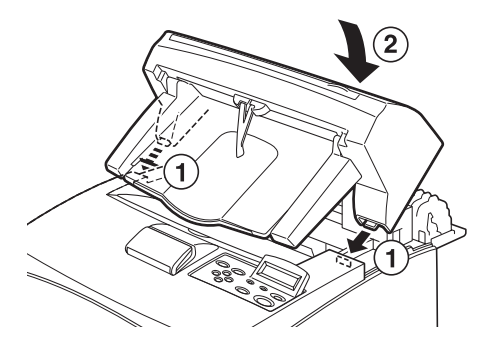

4. Stram skruerne i begge ender af sorteringsbakke bund.

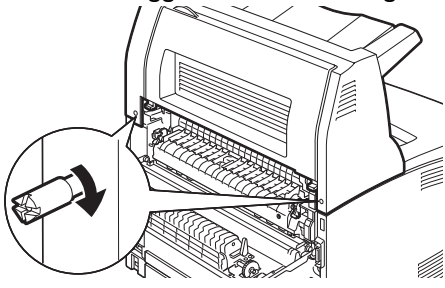

- 5. Luk dækslet.
- 6. Sæt den medfølgende etiket på bagsiden af sorteringsbakke, hvis du installerer udskriftsbakken (bagtil) på printeren.

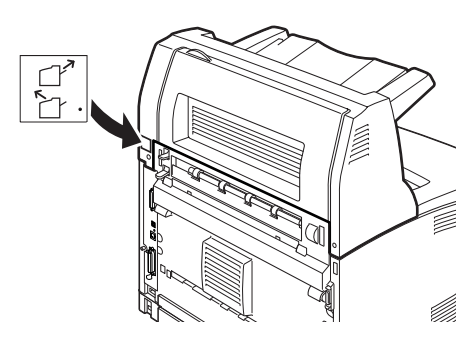

7. Træk udvidelsesbakken ud.

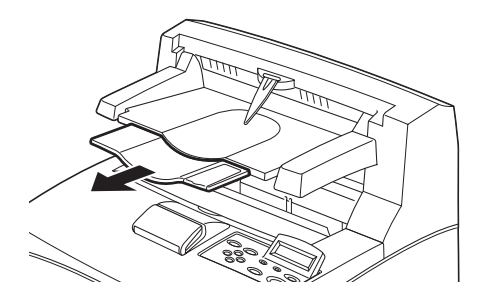

#### FORSIGTIGHED!

Hvis der udskrives, mens bakken ikke er trukket ud, kan det medføre papirstop. Sørg for at åbne bakken, når du bruger printeren.

**8.** Sving stopperen op, hvis du udskriver tunge papirark.

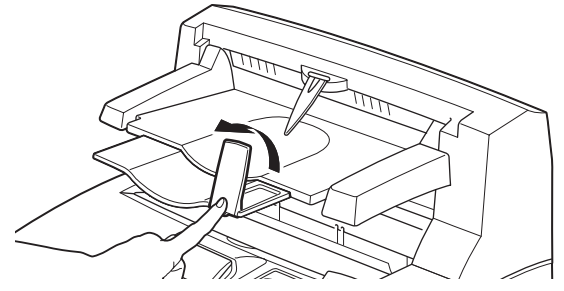

FREMGANGSMÅDE VED INSTALLATION OG FLYTNING > 25

# INSTALLATION AF NETVÆRKSPROGRAMMEL, HARDDISK, COMPACT FLASH-DISK ELLER EKSTRA HUKOMMELSE

Når der installeres et netværksprogrammel, en harddisk, en Compact Flash-disk eller ekstra hukommelse, er de samme trin påkrævet i starten for at klargøre printeren og i afslutningen for at lukke printeren. Disse trin er beskrevet nedenfor.

#### Klargøring af printeren

1. Fjern skruen på det aftagelige dæksel til højre.

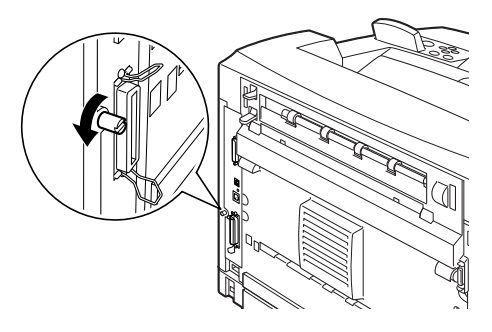

2. Skub dækslet mod printerens bagside (1) for at udløse fremspringene i bunden, og træk dækslet nedad (2).

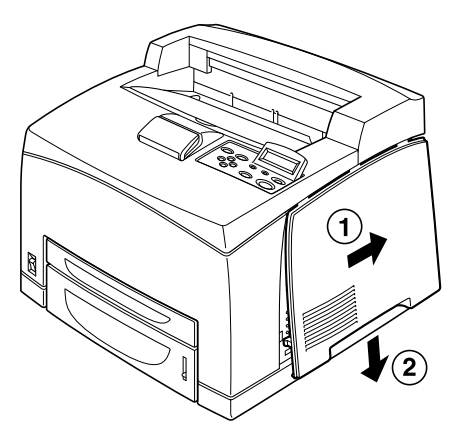

**3.** Fjern de to skruer øverst på metaldækslet (1), og træk dækslet opad (2).

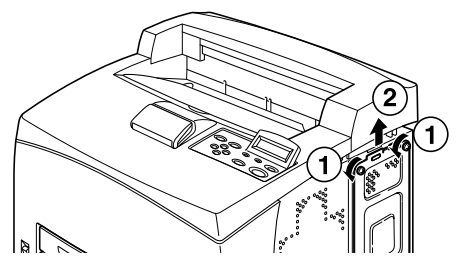

#### Lukning af printeren

1. Ret fremspringene i bunden af metaldækslet ind efter printerens indskæring (1), og før dem ind. Stram de to skruer øverst på dækslet (2).

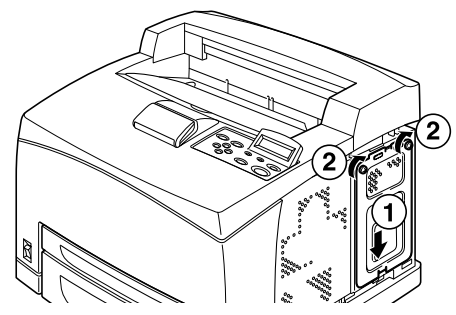

2. Ret fremspringene øverst på det aftagelige dæksel til højre ind efter printerens indskæringer, og før dem ind (1). Sæt fremspringene i bunden af dækslet ind i printeren (2), og skub dækslet mod printerens forside (3).

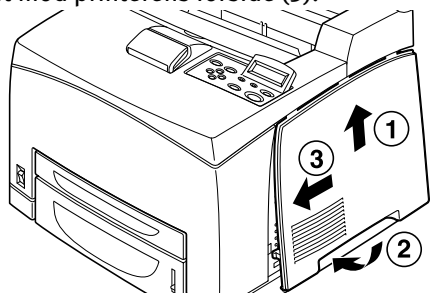

**3.** Stram skruen på det aftagelige dæksel til højre.

#### INSTALLATION AF NETVÆRKSPROGRAMMEL

Det er muligt at installere et netværksprogrammel som tilbehør på denne printer. Installationen af dette tilbehør initialiserer muligvis indstillingerne for [Network/Port] (Netværk/port) og [Allocate Memory] (Tildel hukommelse).

#### **FORSIGTIGHED!**

Undgå at berøre netværksmodulets stik.

Undgå at bøje eller beskadige netværksmodulet.

Før du berører netværksmodulet, skal du berøre noget metallisk, så der ikke er opbygget statisk elektricitet i din krop.

- **1.** Se "Klargøring af printeren" på side 26.
- 2. Hold netværksmodulet, så dets indskæring (1) er rettet ind efter fremspringet i stikket.

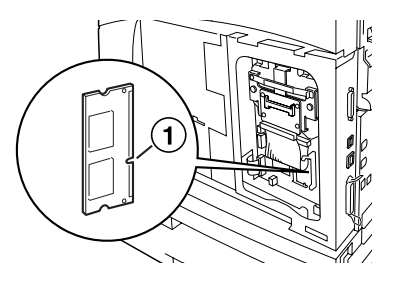

3. Udløs krogen øverst på stikket.

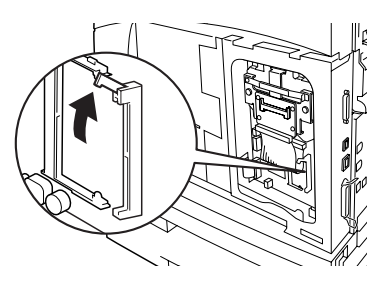

**4.** Før modulet forsigtigt ind i stikket, og tryk fast først på kortets øverste hjørne og derefter på det nederste hjørne.

Når netværksmodulet er ført helt ind i stikket og sidder ordentligt fast, løftes krogen øverst på stikket.

#### **BEMÆRK**

Sørg før at føre netværksmodulet så langt ind i stikket, som det er muligt at få det.

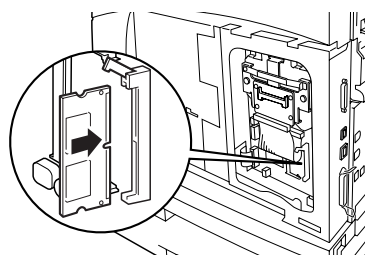

5. Fjern hætten fra netværksstikket.

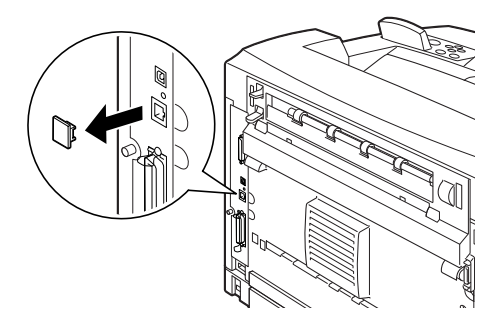

6. Se "Lukning af printeren" på side 27.

#### INSTALLATION AF HARDDISK

Det er muligt at installere en harddisk som tilbehør på denne printer.

#### BEMÆRK

- Det er ikke muligt at installere en harddisk, hvis der er installeret en Compact Flash-disk (ekstra tilbehør). Det er kun muligt at installere en af delene.
- Installationen af dette tilbehør initialiserer muligvis indstillingerne for [Network/Port] (Netværk/port) og [Allocate Memory] (Tildel hukommelse).

#### FORSIGTIGHED!

Harddisken er meget følsom og skal håndteres med forsigtighed. Hvis harddisken bliver beskadiget, kan der blive slettet vigtige data på den. Det anbefales, at du sikkerhedskopierer dine data regelmæssigt.

- **1.** Se "Klargøring af printeren" på side 26.
- 2. Fjern skruerne i højre og venstre side af Compact Flash-disken (1), og tag Compact Flash-disken ud som vist på diagrammet (2).

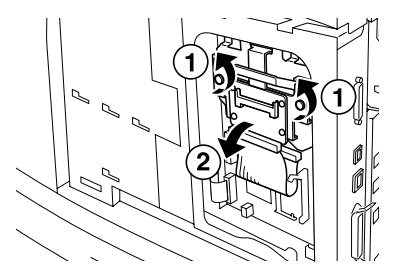

3. Fjern Compact Flash-diskens kabel fra printerens stik.

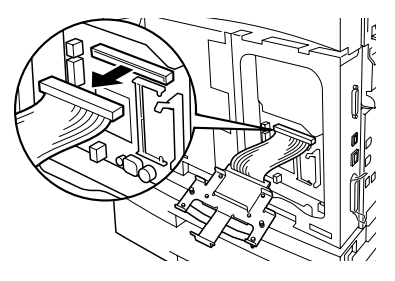

FREMGANGSMÅDE VED INSTALLATION OG FLYTNING > 30

4. Slut harddiskens kabel til printerens stik som vist på diagrammet.

#### **FORSIGTIGHED!**

Hold godt fast i harddisken, så du ikke taber den, mens kablet tilsluttes.

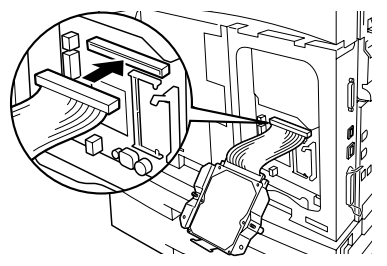

5. Hold harddisken som vist på diagrammet, og installer den i printeren. Ret pilen på harddisken ind efter pilen på printeren, og før holderbeslaget på toppen af harddisken ind i monteringsposition.

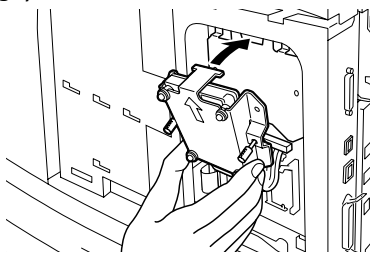

6. Stram skruerne på begge sider af harddisken.

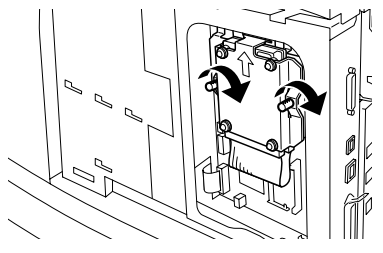

7. Se "Lukning af printeren" på side 27.

#### INSTALLATION AF EN COMPACT FLASH-DISK

Det er muligt at installere en Compact Flash-disk (fås kun i visse lande) som tilbehør på denne printer.

#### **BEMÆRK**

- Det er ikke muligt at installere en Compact Flash-disk, hvis der er installeret en harddisk (ekstra tilbehør). Det er kun muligt at installere en af delene.
- Når der installeres en Compact Flash-disk, slettes alle data på disken.
- > Installationen af dette tilbehør initialiserer muligvis alle printerindstillingerne til tildelling af hukommelse.
  - **1.** Se "Klargøring af printeren" på side 26.
  - 2. Åbn beslaget på Compact Flash-disken.

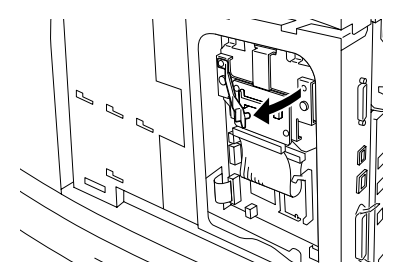

3. Find Compact Flash-disken som vist på diagrammet.

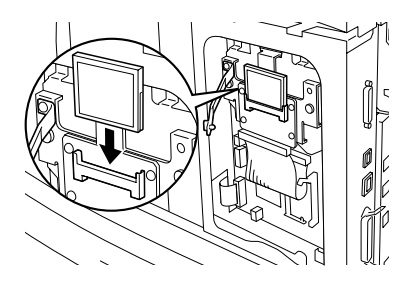

4. Luk beslaget.

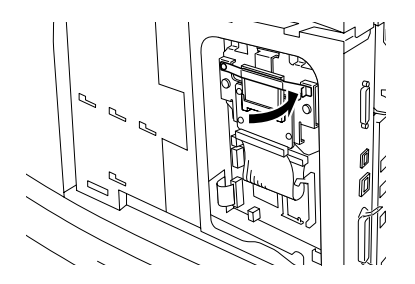

5. Se "Lukning af printeren" på side 27.

#### INSTALLATION AF EKSTRA HUKOMMELSE

Modulet med ekstra hukommelse til denne printer er på 512 MB.

#### **FORSIGTIGHED!**

Undgå at berøre området omkring den ekstra hukommelses tilslutningsklemme.

Undgå at bøje eller beskadige den ekstra hukommelse.

Sørg for at placere den ekstra hukommelse på en metaloverflade for at forebygge statisk elektricitet, før du berører hukommelsen.

Hvis du vil tilføje mere hukommelse, mens printeren er i brug, er det nødvendigt at ændre hukommelseskapaciteten i printerdriveren. Se online-hjælpen for at få oplysninger om printerdriveren.

- 1. Se "Klargøring af printeren" på side 26.
- 2. Hold den ekstra hukommelse, så indskæringen (1) er rettet ind efter fremspringet i stikket.

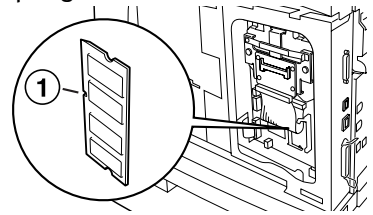

**3.** Før den ekstra hukommelse sidelæns (1) ind i printeren, og skub den på plads, til der lyder et klik (2).

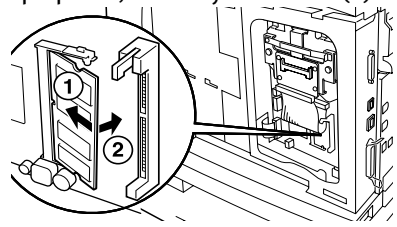

#### **BEMÆRK**

Sørg for, at den ekstra hukommelse sidder ordentligt fast.

4. Se "Lukning af printeren" på side 27.

### INSTALLATION AF TROMLE-TONERPATRONEN

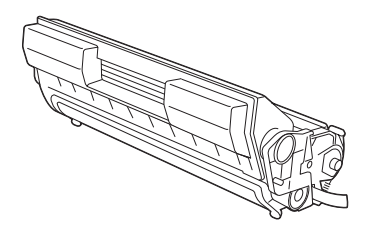

#### BEMÆRK

Printeren leveres med en tromle-tonerpatron med en kapacitet på 6.000 A4-sider med 5 % dækning. Det er muligt at få udskiftningspatroner med en kapacitet på 10.000 sider (B6200/ B6300) eller 17.000 sider (kun B6300).

Vær opmærksom på følgende, når du håndterer tromletonerpatronen:

#### ADVARSEL!

Kast aldrig en tromle-tonerpatron ind i åben ild, da dette kan forårsage en eksplosion

- ••• Tromle-tonerpatronen må ikke udsættes for direkte sollys eller stærkt lys.
- Wår tromle-tonerpatronen skal installeres, skal det gøres på et sted, hvor der ikke er stærke lyskilder, og installationen skal helst foretages inden for fem minutter.
- ••• Undgå at berøre den lysfølsomme tromles overflade. Undgå at stille eller placere tromle-tonerpatronen på hovedet, da dette kan beskadige tromlen.
- ••• Et skydelåg beskytter den lysfølsomme tromle mod lys. Undgå at åbne dette skydelåg.
- ••• Selvom toneren ikke er skadelig ved kropskontakt, skal den øjeblikkeligt vaskes af, hvis den kommer i kontakt med hænder eller tøj.
- ••• Det anbefales at bruge tromle-tonerpatronen op inden for ét år efter at have taget den ud af emballagen.
- ... Tromle-tonerpatronen skal opbevares utilgængeligt for børn.
- 1. Åbn dækslet.

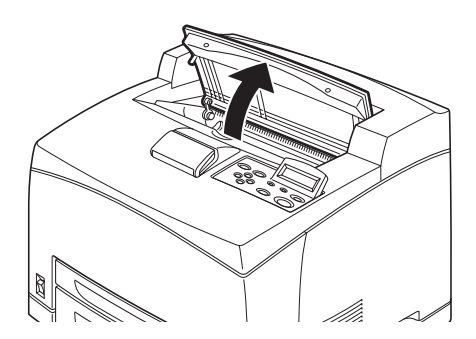

#### **BEMÆRK**

Hvis den ekstra sorteringsbakke er installeret, skal bakken først foldes, før dækslet åbnes.

#### ADVARSEL!

Undgå at berøre dele inden i printeren.

2. Tag tromle-tonerpatronen ud af emballagen, og ryst den syv eller otte gange som vist på diagrammet.

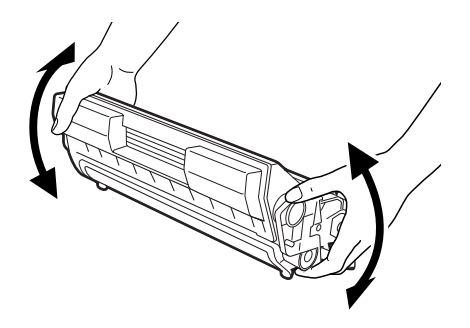

**3.** Placer tromle-tonerpatronen på en plan overflade, og træk forseglingen ud vandret.

![](_page_35_Picture_5.jpeg)

#### **FORSIGTIGHED!**

Når forseglingen trækkes ud, skal den trækkes vandret ud. Tapen knækker muligvis, hvis den trækkes skråt ud.

Undgå at ryste eller støde tromle-tonerpatronen, efter at forseglingen er blevet brudt.

**4.** Hold tromle-tonerpatronen i grebet, og sæt den på plads inden i printeren.

![](_page_36_Picture_1.jpeg)

#### **FORSIGTIGHED!**

Undgå at berøre dele inden i printeren. Sørg for, at tromle-tonerpatronen sidder ordentligt fast.

5. Luk dækslet omhyggeligt.

#### **BEMÆRK**

Hvis sorteringsbakke er foldet som i trin 1, skal dækslet lukkes, og bakken føres tilbage til sin oprindelige position.

#### TILSLUTNING AF ET INTERFACEKABEL

Slut det interfacekabel, der skal bruges, til printeren.

#### BEMÆRK

Der må først tilsluttes et USB-kabel, efter at printerdriveren er blevet installeret på computeren.

 Slut interfacekablet til interfacestikket på printerens bagside: serielt (1), USB (2), netværk (3), parallelt (4).
 I forbindelse med et parallelkabel: Løft ledningsklemmen på begge sider for at fastgøre kablet, når det er blevet sat i stikket.

![](_page_37_Picture_5.jpeg)

2. I forbindelse med parallel- og USB-kabler og serielle kabler: Slut den anden ende af kablet til interfacestikket på computeren.

#### TILSLUTNING AF NETLEDNING

Vær opmærksom på oplysningerne i "Sikkerhedsforanstaltninger" på side 8, når netledningen tilsluttes.

1. Kontroller, at printerens afbryderknap er i stillingen (O). Slut netledningen 2. til netstikket på printerens bagside. Sæt den anden ende af netledningen i en stikkontakt. 3. Tryk printerens afbryderknap til stillingen < >. Der tilføres strøm. og betjeningspanelet viser, at printeren er klar til at udskrive.

#### **BEMÆRK**

- > Afhængig af hvilket netværksmiljø der bruges, kan det tage et par minutter, før printeren er klar til udskrivning.
- Hvis der vises en meddelelse om, at printeren er klar til at udskrive, men ikke kan hente en IP-adresse, kan du fortsætte driften som normalt.

#### **ILÆGNING AF PAPIR**

Dette afsnit beskriver, hvordan man ilægger almindeligt A4-papir i stående papirretning i papirbakken.

![](_page_39_Picture_2.jpeg)

![](_page_39_Picture_3.jpeg)

**1.** Placer papirbakken på en plan overflade, og tag låget af.

![](_page_39_Picture_5.jpeg)

2. Hvis bundpladen i papirbakken er hævet, skal den skubbes ned.

![](_page_39_Picture_7.jpeg)

FREMGANGSMÅDE VED INSTALLATION OG FLYTNING > 40

3. Klem om længdestyret, og skub det til den ønskede papirstørrelse (1). Klem om breddestyret til højre, og skub det til den ønskede papirstørrelse (2).

![](_page_40_Figure_1.jpeg)

4. Papiret skal ilægges i med den side, der skal udskrives på, opad og med alle fire hjørner rettet ind.

![](_page_40_Picture_3.jpeg)

#### **FORSIGTIGHED!**

Placér ikke papir over højre breddestyr.

Der må ikke lægges så meget papir i, at maksimumlinjen eller den maksimale kapacitet overskrides.

Sørg for, at højre breddestyr er korrekt rettet ind efter papirets bredde. Hvis højre breddestyr ikke er korrekt indstillet, indføres papiret ikke korrekt, og der kan opstå papirstop. 5. Luk papirbakkens låg, og skub bakken helt ind i printeren.

#### **FORSIGTIGHED!**

Bakkens låg skal være omhyggeligt lukket. Ellers kan papiret komme til at ligge skævt.

6. Afhængig af hvilken type og størrelse papir du har lagt i, kan det være nødvendigt at konfigurere indstillingerne på betjeningspanelet. Skift papirtype, når der lægges papir i, der ikke er standard, såsom genbrugspapir, tungt papir eller transparenter. Konfigurer papirstørrelsen, når der lægges særlige papirstørrelser i.

#### **BETJENINGSPANEL OG MENUSYSTEM**

Se i Reference Guide (Referencevejledning) for at få fyldige oplysninger om betjeningspanelet og menustrukturen.

Betjeningspanelets komponenter og deres funktioner er beskrevet nedenfor.

![](_page_42_Figure_3.jpeg)

| Nr. | Navn                                           | Beskrivelse                                                                                                    |
|-----|------------------------------------------------|----------------------------------------------------------------------------------------------------|
| 1   | Knappen (MENU)                                 | Tryk på denne knap for at få vist/lukke<br>menuskærmbilledet.                                                                                                    |
| 2   | Knappen <feed <br="">SELECT &gt;</feed>        | Tryk på denne knap for at indstille den påkrævede<br>menuværdi og til udskrivning af rapporter/lister                                                                                                    |
| 3   | Indikatoren <ready></ready>                    | Når denne indikator lyser, er printeren klar til at modtage data fra computeren.                                                                                                    |
| 4   | LCD-display                                    | Viser menuværdier, status for printeren og<br>fejlmeddelelser.                                                                                                    |
| 5   | <attention> lampe</attention>                  | Når denne indikator lyser, er der en fejlfunktion i<br>printeren.                                                                                                    |
| 6   | Knappen/indikatoren<br><power save=""></power> | Tryk på denne knap for at aktivere/deaktivere den<br>strømbesparende tilstand. Indikatoren lyser, når<br>printeren er i strømbesparende tilstand.                                                                                                    |
| 7   | Knappen <cancel></cancel>                      | Tryk på denne knap for at annullere en udskrift.                                                                                                    |
| 8   | Knappen ‹ON LINE›                              | Tryk på denne knap for at sætte printeren i offline-<br>tilstand, hvor den ikke kan modtage eller behandle<br>udskriftsdata. Tryk på knappen igen for at deaktivere<br>offline-tilstanden og bringe printeren online, så den kan<br>modtage data fra computeren. |

| Nr. | Navn                                                           | Beskrivelse                                                                                                    |
|-----|----------------------------------------------------------------|----------------------------------------------------------------------------------------------------|
| 9   | < <b>▲</b> >< <b>♥</b> >< <b>◀</b> ><br>Knapperne < <b>▶</b> > | Tryk på disse knapper for at bevæge dig til relevante<br>menu, relevante element og værdi på displayet. Du skal                                                                                                    |
|     |                                                                | også trykke på knappen <◀>, når du udfører sikker<br>udskrivning/prøveudskrivning/forsinket udskrivning,<br>eller når du kontrollerer/udskriver modtagne mails<br>manuelt.<br>Bemærk: Når du ændrer emnets værdier ved hjælp af |
|     |                                                                | knapperne ( $\blacktriangle$ ), kan du trykke og holde knapperne nede, hvorefter displayet ændres kontinuerligt. Når du                                                                                                    |
|     |                                                                | trykker på knapperne <▲> < ♥> samtidig, vises<br>standardværdierne.                                                                                                    |

#### NAVIGATION I MENUERNE PÅ BETJENINGSPANELET

| Vis/luk skærmbilledet Menu                                         | Knappen <menu></menu>                                                                                    |
|--------------------------------------------------------------------|----------------------------------------------------------------------------------------------------|
| Skift mellem menuniveauer                                          | < ►> Knappen (går et niveau ned) eller knappen < ◄> (går et niveau op)                                   |
| Skift mellem menuer eller<br>elementer på samme niveau             | Knappen < ▲ > (viser forrige menu eller element) eller<br>knappen < ▼ > (viser næste menu eller element) |
| Flyt indstillingsværdiens<br>markør (_) til højre eller<br>venstre | Knappen <▶> (går til højre) eller knappen <◀> (går til<br>venstre)                                       |
| Bekræft indstilling                                                | Knappen <feed (indføring="" select="" vælg)=""></feed>                                                   |

Når du trykker på knappen MENU på betjeningspanelet, får du adgang til printerens menusystem. På dette tidspunkt indeholder displayets første linje teksten [Menu], hvilket angiver, at du befinder dig i menusystemet. Displayets næste linje viser den aktive menu, som du kan ændre ved at trykke på knappen <▲> eller <▼>.

Hvis du trykker gentagne gange på disse knapper, kan du skifte mellem hovedmenuerne i nedenstående rækkefølge: Print Language (Udskriftssprog); Report/List (Rapport/liste); Meter Reading (Måleraflæsning); Admin Menu (Menuen Administration); Display Language (Displaysprog). Hvis du bruger pileknapper som angivet ovenfor, kan du navigere gennem menusystemet og foretage alle relevante indstillinger. Hvis du fx. vil indstille papirtypen i Bakke 1 til genbrugspapir, skal du navigere på følgende måde: Admin Menu (Menuen Administration), Printer Settings (Printerindstillinger), Paper Type (Papirtype), Tray 1 (Bakke 1), Recycled (Genbrug). Tryk på knappen ‹FEED/SELECT (INDFØRING/VÆLG)› for at bekræfte indstillingen og derefter på knappen ‹MENU› for at lukke menuskærmbilledet.

#### VALG AF SPROG PÅ BETJENINGSPANELET

Engelsk er standardsprog for alle fejl- og statusmeddelelser, men disse meddelelser er også tilgængelige på mange andre sprog. Brug følgende fremgangsmåde til at ændre displaysproget.

#### BEMÆRK

Se afsnittet "Betjeningspanel og menusystem" på side 43 for at få en kort oversigt over betjeningspanelet samt dets menuer og undermenuer.

- **1.** Tryk på knappen (MENU) for at få vist skærmbilledet Menu.
- Tryk på knappen <▲> eller <♥>, indtil der vises [Display Language] (Displaysprog), og tryk derefter på knappen <►>.
- Tryk på knappen <▲> eller <♥>, indtil det ønskede sprog vises, og tryk derefter på knappen <FEED/SELECT (INDFØRING/ VÆLG)>.
- 4. Tryk på knappen (MENU) for at afslutte indstillingen af sprog.

#### **UDSKRIVNING AF EN KONFIGURATIONSOVERSIGT**

Brug betjeningspanelet til at udskrive [System Settings List] (Liste over systemindstillinger) for at kontrollere, om printeren er korrekt installeret.

#### **BEMÆRK**

Tryk på knappen (MENU) for at starte forfra, hvis du har lavet en fejl under betjeningen af panelet. Se "Betjeningspanel og menusystem" på side 43 for at få oplysninger om betjeningen af panelet.

- **1.** Tryk på knappen (MENU) for at få vist skærmbilledet Menu.
- Tryk på knappen <▲> eller <♥>, indtil der vises [Report/List] (Rapport/liste), og tryk derefter på knappen <►>.
- Tryk på knappen <▲> eller <♥>, indtil der vises [System Settings] (Systemindstillinger), og tryk derefter på knappen
   <>>.
- Tryk på knappen (FEED/SELECT (INDFØRING/VÆLG)). [System Settings List] (Liste over systemindstillinger) udskrives.
- 5. Tryk på knappen (MENU), når udskrivningen er afsluttet.

#### **BEMÆRK**

- Afhængig af printerens konfiguration og indstillinger kan layoutet på [System Settings List] (Liste over systemindstillinger) variere lidt.
- I forbindelse med B6300 vises [Rear Output Tray] (Bageste udbakke) i kolonnen for Output Device (udskriftsbakker), også selvom den bageste udbakke ikke er installeret.
- Rapporter/lister kan ikke udskrives til udbakken (bagtil). Når udbakken (bagtil) er installeret, skal udløseren til bakken vippes ned.

# INDSTILLING AF PRINTERKONFIGURATIONER VIA EN WEBSIDE

En websidefunktion gør det muligt for dig at bruge en webbrowser i et TCP/IP-aktiveret miljø til at få vist printerens status eller en opgaves udskrivningsstatus og til at ændre indstillinger.

Blandt de printerindstillinger, der foretages på betjeningspanelet, kan systemindstillinger og netværksporte konfigureres under [Printer], [Network] (Netværk) og [Maintenance] (Vedligeholdelse) på websiden.

#### **BEMÆRK**

- > Websidefunktionen er kun tilgængelig, når printeren er sluttet til netværket.
- > Se Reference Guide (Referencevejledning), hvis websiden ikke vises, efter at du har udført trin 1 og 2 nedenfor.
- Det er også muligt at bruge Telnet til at indstille printerens konfiguration. Se NIC Configuration Guide (Konfigurationsvejledning til NIC) for at få oplysninger om indstillingerne.
  - 1. Start computeren, og start webbrowseren.
  - 2. Indtast printerens IP-adresse eller URL-adresse i webbrowserens adressekolonne, og tryk på knappen <Enter>.

#### Brug af online-hjælpen

Klik på knappen [Help] (Hjælp) for at få vist online-hjælpen, hvis du ønsker yderligere oplysninger om de elementer, der kan indstilles på hvert enkelt skærmbillede.

#### **INSTALLATION AF PRINTERDRIVER**

Installer printerdriveren og anden påkrævet software for at kunne udskrive fra computeren.

Den installationsprocedure, du skal bruge til printeren, afhænger af operativsystemet, USB-portens anvendelse og netværksforbindelsen.

Nedenfor ser du en kort gennemgang af, hvordan drivere installeres på Windows- og Macintosh-operativsystemer. Solaris, Linux og HP-UX omtales andre steder i dokumentationen.

#### MICROSOFT WINDOWS-SYSTEMER

- 1. Læg cd-rom'en i cd-rom-drevet, når Windows kører.
- 2. Hvis cd-rom'en ikke starter automatisk, skal du bruge [Start Run...] (Start – Kør...) og indtaste E:\setup (hvor E er dit cdrom-drev) i feltet Open (Åbn).
- 3. Klik på OK.
- 4. Klik på [Driver Installation] (Driverinstallation) og derefter på [Install Printer Driver] (Installer printerdriver), og følg vejledningen på skærmen for at afslutte installationen af printerdriveren.

#### APPLE MAC OS 8X, 9X (USB)

- 1. Sørg for, at printeren og værtscomputeren er tændt.
- 2. Kontroller, at "Apple LaserWriter Software" (Apple LaserWritersoftware) er installeret.
- 3. Slut USB-kablet til værtscomputeren og printeren.

#### **BEMÆRK**

Printeren har "separat strømforsyning" og kan derfor sluttes til en hvilken som helst tilgængelig USB-port på Macintosh-computeren, inklusive porten på tastaturet.

- 4. Åbn [Desktop Printer Utility] (Hjælpefunktion til skrivebordsprinter) (installeres, når du installerer Apple LaserWriter-softwaren).
- 5. Vælg den driver, der er mest relevant for den printer, du er ved at installere.
- 6. Vælg [Printer (USB)], og tryk på OK.
- 7. Vælg den PPD-fil, der svarer til printeren.
- 8. Vælg den korrekte printer.
- 9. Tryk på [Create] (Opret).
- **10.** Du har nu en genvej på skrivebordet til USB-printeren og er klar til at udskrive.

#### MACINTOSH OS X

Installationsprogrammet er et "samlet" installationsprogram. Det betyder, at det samme program kører på både Mac OS X og Mac OS 9.x og tidligere versioner. Programmet bør være intelligent og kun vise de relevante indstillinger for dit system.

- 1. Læg cd-rom'en med softwaren i cd-rom-drevet.
- 2. Dobbeltklik på cd-ikonet.
- **3.** Dobbeltklik på [Language Folder] (Mappen Sprog).
- **4.** Dobbeltklik på genvejsikonet [Install Oki Software] (Installer Oki-software).

Dette starter installationsprogrammet. Følg vejledningen på skærmen. Standardtilstanden installerer alle drivere. Fjern markeringen ud for de drivere, der ikke er påkrævet.

Se i hjælpefunktionen, hvis du vil vide mere om den medfølgende software.

# INDSTILLING AF KONFIGURATIONEN FOR EKSTRA TILBEHØR OG PAPIR

Når printerdriveren er blevet installeret, skal indstillingerne for det ekstra tilbehør og de papirtyper/-størrelser, der er lagt i hver enkelt bakke, konfigureres under fanen [Options] (Indstillinger) på printerdriveren. Se online-hjælpen til printerdriveren eller Reference Guide (Referencevejledning) for at få oplysninger. Fremgangsmåden til at få vist fanen [Options] (Indstillinger) er som følger (Windows XP er brugt som eksempel):

- Klik på [Start] på proceslinjen, og vælg derefter [Printers and Faxes] (Printere og faxenheder).
- 2. Klik på ikonet for denne printer, og vælg derefter [Properties] (Egenskaber) fra menuen [File] (Filer).
- 3. Klik på fanen [Options] (Indstillinger).

#### **UDSKRIVNING AF ET PRØVEDOKUMENT**

Når installationsproceduren er afsluttet, skal det bekræftes, at printeren fungerer korrekt. Dette gøres ved at udskrive et dokument fra et program.

## **HVIS DER ER PAPIRSTOP**

#### FORSIGTIGHED!

Sørg for, at der ikke er papirstumper tilbage i printeren, når du fjerner papiret. Papir, der ikke er fjernet fra printeren, kan resultere i brand. Forsøg ikke selv at fjerne papirark, der er viklet omkring varmerullen, eller papir, der er svært eller umuligt at se. Hvis du gør det, kan du komme til skade eller få forbrændinger. Sluk straks for printeren, og kontakt din Oki-forhandler.

Følg instruktionerne på betjeningspanelet, åbn dækslet, og fjern papiret. Kontroller printeren for papirstumper, hvis papiret er revet.

#### FORSIGTIGHED!

Varmeenheden opvarmes, når printeren bruges. Undgå at røre varmeenheden.

Dæksler og bakker specificeres i følgende diagram:

![](_page_50_Figure_7.jpeg)

**Dæksel A**: Fold bakken, før dæksel A åbnes, når den ekstra sorteringsbakke skal monteres. Når der vises en meddelelse om, at tromle-tonerpatronen skal fjernes, se "Indvendigt dæksel A" på side 53. Dæksel B:

#### BEMÆRK

Hvis den bageste udbakke er monteret, skal den fjernes, når det bageste dæksel åbnes.

Åbn dæksel B (for B6300: Løft håndtaget som vist i diagrammet, og åbn dæksel B (1)). Når dæksel B er åbnet: Hold delen mærket med en \*, åbn varmeenhedens dæksel (2), og fjern papiret.

![](_page_51_Picture_4.jpeg)

Dæksel C (Duplexenhed):

#### **BEMÆRK**

Hvis den bageste udbakke er monteret, skal den fjernes, når det bageste dæksel åbnes.

Skub håndtaget (1) for at åbne duplexenhedens dæksel.

![](_page_51_Picture_9.jpeg)

#### Dæksel D (Sorteringsbakke):

![](_page_52_Picture_1.jpeg)

**Sorterngsbakke**: Træk bakken ud, og følg fremgangsmåden for at fjerne papir. Se "I papirbakken" på side 54.

#### INDVENDIGT DÆKSEL A

Følg fremgangsmåden nedenfor for at fjerne papir, når betjeningspanelet indikerer enten [Paper jam Open Cover A] (Papirstop - åbn dæksel A) eller [Remove cartridge Clear jam] (Fjern patron - fjern papirstop):

- 1. Åbn dæksel A, hold tromle-tonerpatronen i grebet, og fjern papiret fra printeren (1).
- 2. Vend rullen som vist i diagrammet, og fjern det papir, der sidder indvendigt (2).

![](_page_52_Picture_7.jpeg)

HVIS DER ER PAPIRSTOP > 53

**3.** Sæt tromle-tonerpatronen og dæksel A på plads igen.

#### **FORSIGTIGHED!**

Når den ekstra sorteringsbakke monteres, skal du lukke dæksel A, før bakken sættes på plads.

Hvis du fortsætter med at udskrive med sorteringsbakken foldet, kan det resultere i papirstop. Bakken skal altid være åben, når printeren bruges.

#### I PAPIRBAKKEN

Følg nedenstående fremgangsmåde for at fjerne papir, når følgende meddelelser vises med mellemrum: [Pull out all trays. Clear jam] (Træk alle bakker ud - fjern papirstop) og [Clear jam and close Cover A] (Fjern papirstop, og luk dæksel A):

Træk papirbakkerne ud:

- 1. Træk alle papirbakker ud, og fjern krøllet papir.
- 2. Undersøg printeren invendigt, og fjern evt. papir, som sidder fast.

![](_page_53_Picture_9.jpeg)

Når papiret er fjernet:

- 1. Skub papirbakkerne helt ind i printeren igen.
- 2. Åbn og luk dæksel A for at fjerne fejlmeddelelsen.

![](_page_54_Picture_3.jpeg)

## FEJLMEDDELELSER

Hvis en fejlmeddelelse vises på betjeningspanelet, skal du følge instruktionerne for at afhjælpe fejlen. I referencekolonnen nedenfor kan du se, hvad du skal gøre, når de forskellige meddelelser vises.

| Meddelelsens indhold                                   | Reference                                                                                                    |
|--------------------------------------------------------|----------------------------------------------------------------------------------------------------|
| En fejlkode xxx-xxx vises.                             | Se Reference Guide (Referencevejledning) for en liste over fejlkoder.                                                  |
| Papirstop eller "Remove<br>paper" (Fjern papir) vises. | Se "Hvis der er papirstop" på side 51.                                                                                 |
| Installation og udskiftning af<br>tromle-tonerpatronen | Læs vejledningen på emballagekassen med<br>forbrugsstoffer eller "Installation af tromle-tonerpatronen"<br>på side 34. |
| llægning og opfyldning af<br>papir                     | Se "Ilægning af papir" på side 40.                                                                                     |

Følgende afsnit beskriver indhold og handlinger, der kræves, for mere komplicerede meddelelser. Der er yderligere oplysninger om meddelelser, som ikke er beskrevet her, i Reference Guide (Referencevejledning).

| Meddelelse                                                      | Forhold/Årsag/Handling                                                                                                    |
|-----------------------------------------------------------------|----------------------------------------------------------------------------------------------------|
| Corrupt HDD file<br>(Beskadiget HDD-fil).<br>Tryk på SEL-tasten | Når harddisken (ekstra tilbehør) installeres, går printeren ud fra, at<br>harddiskens data er korrupt, hvis strømmen afbrydes, når<br>printeren bruges.<br>Tryk på knappen ‹FEED/SELECT(INDFØRING/VÆLG)› på<br>betjeningspanelet. Harddisken initialiseres.<br>Når harddisken initialiseres, slettes data for registrerede<br>blanketter, logoer, sikker udskrivning og indlæst PostScript-<br>skrifttvpe. |
| Corrupt log file<br>(Beskadiget logfil)<br>Tryk på SEL-tasten   | Når harddisken (ekstra tilbehør) installeres, går printeren ud fra, at<br>harddiskens data er korrupt, hvis strømmen afbrydes, når<br>printeren bruges.<br>Tryk på knappen ‹FEED/SELECT(INDFØRING/VÆLG)› på<br>betjeningspanelet. Logfilen initialiseres.<br><b>Det kan tage op til 1 minut at initialisere logfilen. Sluk ikke for</b><br><b>strømmen til printeren under initialisering.</b>             |

| Meddelelse                                                                                 | Forhold/Årsag/Handling                                                                                                    |
|--------------------------------------------------------------------------------------------|----------------------------------------------------------------------------------------------------|
| Incorrect paper<br>(Forkert papir-)<br>type Reselect (type<br>Genvælg)                     | Den type papir, der er specificeret under [Paper Type] (papirtype) i<br>printerdriveren, er ikke lagt i bakkerne. Tryk på knappenSELECT(FREMFØR/VÆLG)> på betjeningspanelet for at udskrive på<br>en anden type papir, eller tryk på <cancel(annuller)> for at<br/>annullere jobbet.</cancel(annuller)> |
| ANNULLER for at annullere                                                                  |                                                                                                    |
| Off line (Offline)                                                                         | Printeren er offline, fordi der er trykket på knappen (ON<br>LINE(ONLINE)>. Tryk på knappen(ON LINE(ONLINE)> igen for at<br>ændre status til online                                                                                                    |
| Data i hukommelsen                                                                         |                                                                                                    |
|                                                                                            | Printeren kan ikke modtage udskriftsdata fra computeren, mens printeren er offline.                                                                                                    |
| Ready to print (Klar til<br>at udskrive)<br>DNS Update Fail<br>(DNS-<br>opdateringsfejl)   | Kunne ikke hente IP-adresse fra DNS.<br>Kontroller indstillinger for DNS og hentning af IP-adresser.                                                                                                    |
| Ready to print (Klar til<br>at udskrive)<br>Get IP Add. Fail<br>(Kunne ikke hente IP-      | Kunne ikke hente IP-adresse fra DHCP-serveren.<br>Metoden til at hente IP-adresser skal ændres, og IP-adresserne<br>indstilles manuelt.                                                                                                    |
| addresse)                                                                                  | Se Reference Guide (Referencevejledning).                                                                                                    |
| Ready to print (Klar til<br>at udskrive)<br>Repl. Drum/toner<br>(Udskift tromle/<br>toner) | Tromlen/tonerpatronen skal snart udskiftes. Klargør en ny tromle/<br>tonerpatron. Du kan udskrive ca. 100 sider mere, når denne<br>meddelelse vises.                                                                                                    |

## INDEKS

#### F

| Fanen [Options] (Indstillinger) | 50 |
|---------------------------------|----|
| Fejlmeddelelser                 |    |
| (betjeningspanel)               | 56 |

#### Η

| Hvis der opstår problemer |
|---------------------------|
| Hvis der opstår           |
| kondensdannelse13         |

#### I

| -                                  |     |
|------------------------------------|-----|
| ilægning af papir                  |     |
| ilægning af papir i                |     |
| papirbakke                         | .40 |
| Indstilling af konfigurationen for |     |
| ekstra tilbehør                    | .50 |
| Installation af ekstra             |     |
| hukommelse                         | .33 |
| Installation af ekstra tilbehør    | .15 |
| installation af printeren          | .13 |
| Installation af tromle-            |     |
| tonerpatronen                      | .34 |

#### К

| Knappen <feed select<="" th=""><th></th></feed> |    |
|-------------------------------------------------|----|
| (INDFØRING/VÆLG)>                               | 44 |
| Knappen <menu></menu>                           | 44 |

#### L

liste over systemindstillinger......46

#### Μ

| Menuelementer på   |    |
|--------------------|----|
| betjeningspanelet4 | 13 |

#### Ν

Når der er papirstop ......51

#### 0

Online-hjælp (websidefunktion) ..47

#### Ρ

| Papirbakke    | 54 |
|---------------|----|
| pileknapper   | 44 |
| Printerdriver |    |
| Installation  | 48 |

#### Т

| tilslutning af interfacekabler | 38 |
|--------------------------------|----|
| Tilslutning af netledning      | 39 |

#### U

udskrivning af rapporter/lister ....46

#### W

| Websidefunktion  |        |    |
|------------------|--------|----|
| Brug af online-h | jælpen | 47 |

## **OKI-KONTAKTOPLYSNINGER**

#### Oki Systems (Danmark) a·s

Park Allé 382 2625 Vallensbæk

 Tlf:
 43 66 65 30

 Fax:
 43 66 65 90

 Website:
 http://www.oki.dk

B6200/B6300

![](_page_59_Picture_1.jpeg)

![](_page_59_Picture_2.jpeg)

OKI EUROPE, PART OF OKI ELECTRIC

CENTRAL HOUSE BALFOUR ROAD, HOUNSLOW TW3 1HY UNITED KINGDOM TEL +44 (0) 20 8219 2190 FAX +44 (0) 20 8219 2199